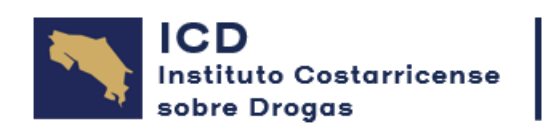

# UIF | REPORTES

## Sistema de Registro y Reporte de Sujetos Obligados

## Guía de Acceso e Inscripción para Usuarios que utilicen Sistema Operativo Windows

En esta sección se encuentra la información de ayuda, la cual incluye la descripción de las principales características y funcionalidades del sitio. Esta información es una guía para que el usuario pueda obtener los mejores resultados en la utilización de las opciones del sistema.

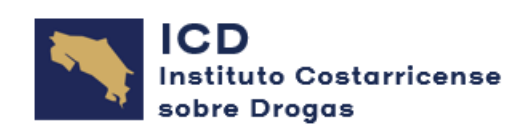

#### 1. Ingreso al Sistema

#### Requisitos técnicos para el acceso.

- Certificado de Firma Digital.
- Conexión a Internet.
- Computadora con Sistema Operativo Windows \*\*Preferible\*\*.
- Instalación Aplicación "Firma ICD".
- Cuenta de Correo Electrónico.
  - Abrir el navegador de Internet e ingresar a la dirección del sistema UIF Reportes: <u>https://apps.icd.go.cr/uifreportes/Autenticacion.aspx</u>

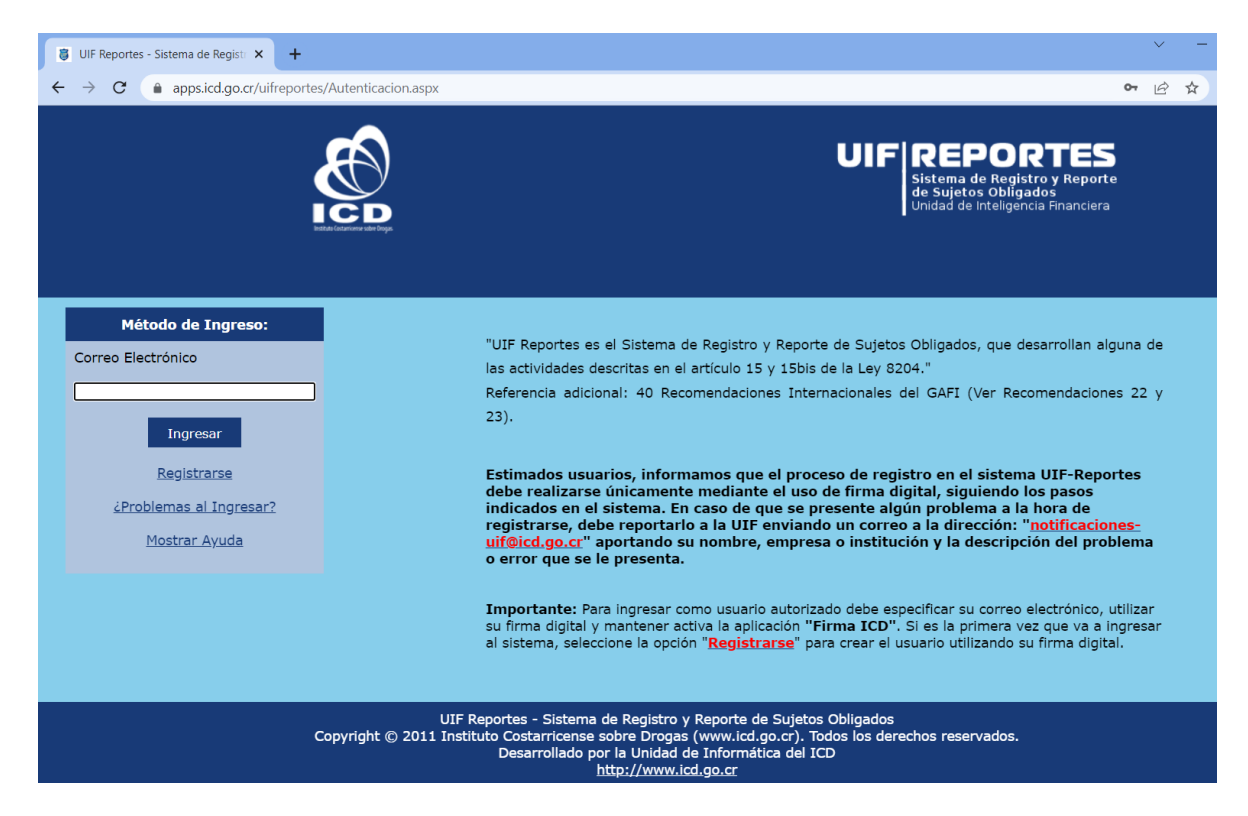

\*\* Si se tiene o trabaja con otros Sistema Operativo distintos a Windows, se debe contactar a <u>notificaciones-uif@icd.go.cr</u> para poder ayudarle con la inscripción correspondiente.

Para el correcto uso del componente de "Firma ICD", se recomienda utilizar los navegadores: Opera o Google Chrome, ya que se presenta una compatibilidad total; sin embargo, puede ser utilizado en otros navegadores.

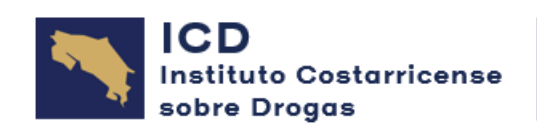

## 1.1. Instalación Aplicación Firma ICD

Para instalar la aplicación **Firma ICD** debe contar con los permisos respectivos en el equipo; de lo contrario, se debe coordinar con el departamento de informática o TI de su organización para el proceso de descarga e instalación.

Se puede acceder a descargar la aplicación de dos formas; a saber:

- a) Si es la primera vez que se va a instalar la aplicación, puede descargar el instalador desde el enlace: <u>https://apps.icd.go.cr/firmador/setup.exe</u>
- b) O bien, puede ingresar al sitio web de la plataforma UIF Reportes: <u>https://apps.icd.go.cr/uifreportes/Autenticacion.aspx y continuar con los</u> <u>siguientes pasos:</u>
- Ingrese su correo electrónico y le da clic en **"Ingresar"**, como no está instalada la aplicación **"Firma ICD"** se le desplegará una ventana con el siguiente error:

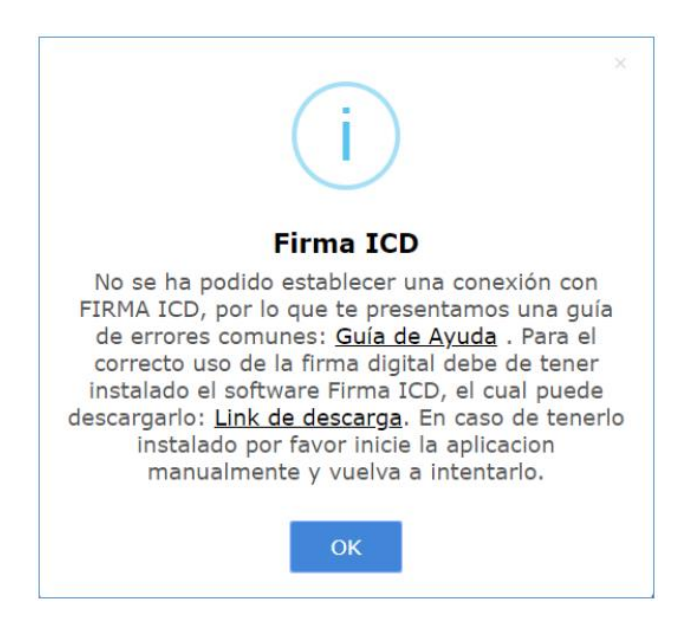

- Sobre la palabra **"Link de descarga"** (<u>https://apps.icd.go.cr/firmador/setup.exe</u>), para iniciar el proceso de descarga de la aplicación **"Firma ICD"**.
- Una vez descargada debe ejecutar el archivo e instalarla en su equipo, haciendo clic en el botón **"Install"** (Algunos navegadores de Internet podrían presentar algunos errores por lo cual puede consultar la **"Guía de Ayuda"** para más información):

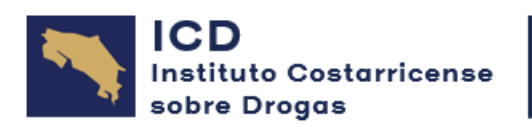

| Application Install - Secu                                                                                        | rity Warning            | ×                 |
|----------------------------------------------------------------------------------------------------|-------------------------|-------------------|
| Publisher cannot be verified.<br>Are you sure you want to install this application?                               |                         | <b>₽</b>          |
| Name:<br>Firma ICD<br>From (Hover over the string below to see the full dom                                       | ain):                   |                   |
| Publisher:<br>Unknown Publisher                                                                                   | Install                 | Don't Install     |
| While applications from the Internet can be useful, the you do not trust the source, do not install this software | ey can potentially harm | your computer. If |

Luego el sistema le mostrará el siguiente mensaje si la aplicación se instaló de forma exitosa:

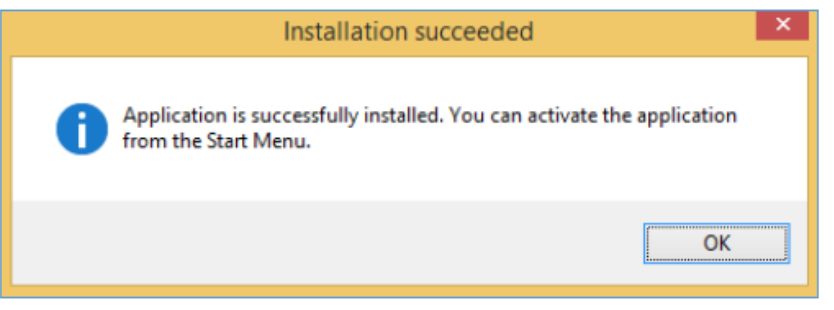

Posteriormente, deberá buscar el icono de la aplicación **"Firma ICD"** en el escritorio o en todos los programas y ejecutarla:

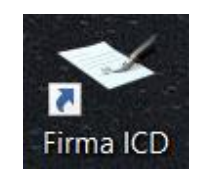

Al ejecutar la aplicación **"Firma ICD"** el sistema podría mostrarle un mensaje similar al siguiente (dependiendo de las versiones del sistema operativo puede cambiar las ventanas o imágenes mostradas):

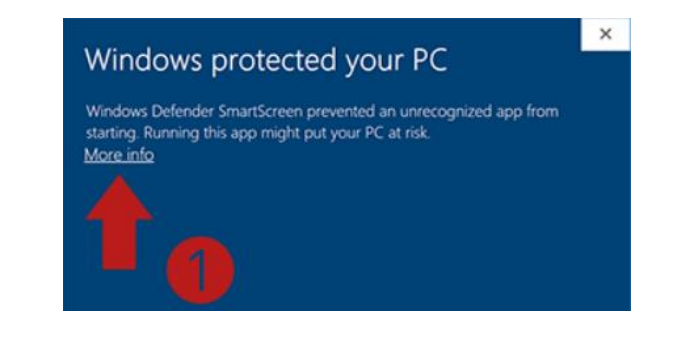

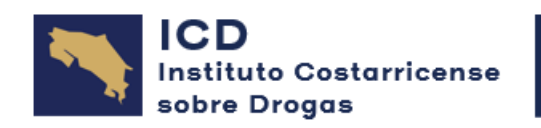

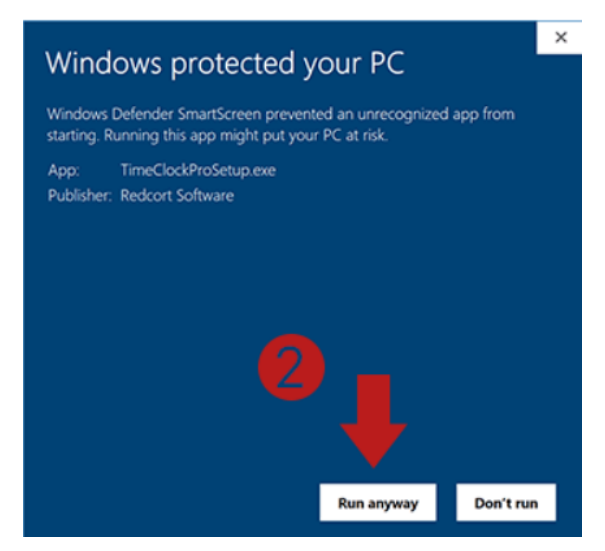

Esta aplicación debe permanecer activa para que pueda ingresar al sitio Web con su firma digital, por lo cual puede mantenerla minimizada:

| Firma ICD (Cone                     | ectado)                                                        |
|-------------------------------------|----------------------------------------------------------------|
| Bienven                             | ido(a)                                                         |
|                                     | Gobierno de Costa Rica<br>Instituto Costarricense sobre Drogas |
| institute Cestamicense Labre Bragas |                                                                |
|                                     | Firmar Cancelar                                                |

Finalmente podrá ingresar en el sitio Web del sistema con el método de **"Firma Digital"**, para lo cual deberá insertar su certificado digital en el lector de tarjetas de su equipo, indicar su nombre de usuario y hacer clic en el botón **"Ingresar"**:

| Método de Ingreso:      |  |  |  |  |
|-------------------------|--|--|--|--|
| Correo Electrónico      |  |  |  |  |
|                         |  |  |  |  |
| Ingresar                |  |  |  |  |
| <u>Registrarse</u>      |  |  |  |  |
| ¿Problemas al Ingresar? |  |  |  |  |
| <u>Mostrar Ayuda</u>    |  |  |  |  |
|                         |  |  |  |  |

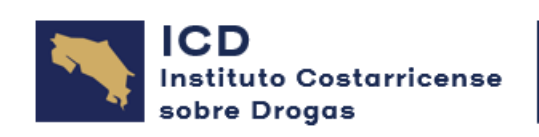

## 1.2. Registrarse (Usuario)

• El primer paso es crear una cuenta personal, donde debe incluir los datos que se le solicitan en el siguiente formulario y hacer clic sobre el botón **"Registrarse"**:

| Método de Ingreso:      |
|-------------------------|
| Correo Electrónico      |
|                         |
| Ingresar                |
|                         |
| ¿Problemas al Ingresar? |
| <u>Mostrar Ayuda</u>    |

• Seguidamente, se le mostrará un documento llamado **"Carta de Consentimiento** Informo", posterior a su lectura se le da el botón de **"Aceptar"** 

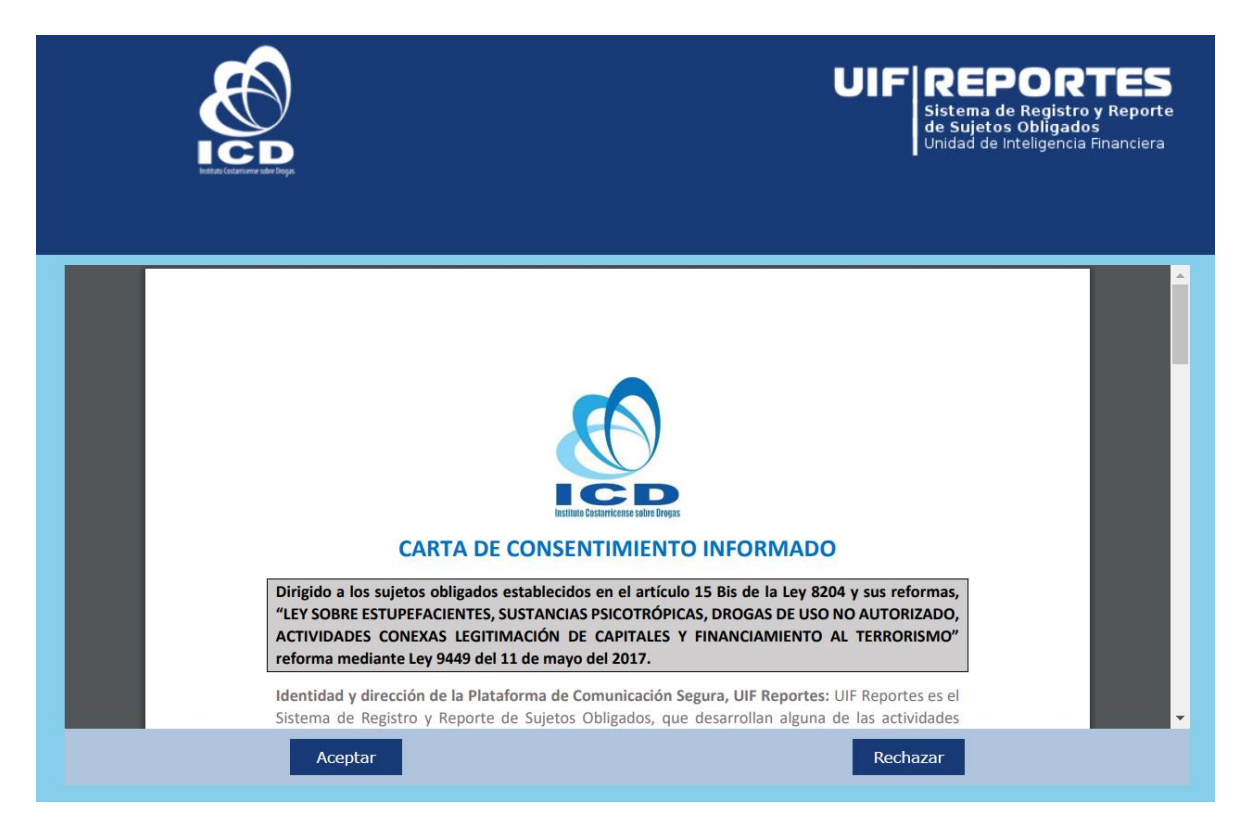

• Al aceptar las condiciones anteriores se procede con el llenado de los datos de usuario por crear:

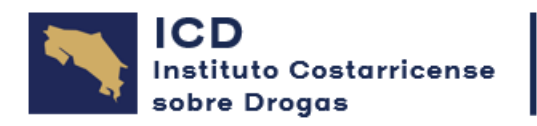

|                                                                                                    | UIF REPORTES<br>Sistema de Registro y Reporte<br>de Sujetos Obligados<br>Unidad de Inteligencia Financiera |
|----------------------------------------------------------------------------------------------------|----------------------------------------------------------------------------------------------------|
| Registro de Usuario en el Sistema (En esta sec                                                                                                    | ción puede registrar sus datos para poder acceder al sistema)                                              |
| Correo Electrónico                                                                                                    |                                                                                                    |
| Confirmar Correo Elect.                                                                                                    |                                                                                                    |
| Tipo de Identificación                                                                                                    | Física (Nacional)                                                                                          |
| Número de Identificación                                                                                                    | (0-0000-0000)                                                                                              |
| Comprobación                                                                                                    |                                                                                                    |
| Número de Pasaporte                                                                                                    |                                                                                                    |
| Nombre (Debe indicar en este campo el nombre<br>de la persona asociada al número de identificación<br>y responsable por la utilización del usuario en el<br>sistema) |                                                                                                    |
| Primer Apellido                                                                                                    |                                                                                                    |
| Segundo Apellido                                                                                                    |                                                                                                    |
| País de Nacimiento                                                                                                    | Costa Rica 🗸                                                                                               |
| Género                                                                                                    | Femenino                                                                                                   |

• Al completar el formulario se debe de respetar el formato de ingreso de la información, se ingresa la palabra de verificación y se le da **"Registrar"** 

| Otras Señas                                                                                                    | Contiguo al Edificio del Acueducto        |                 |  |  |
|----------------------------------------------------------------------------------------------------|-------------------------------------------|-----------------|--|--|
|                                                                                                    |                                           |                 |  |  |
| Teléfono Domicilio                                                                                                    | 506-2222-2222                             | (000-0000-0000) |  |  |
| Teléfono Trabajo                                                                                                    | 506-2255-2255                             | (000-0000-0000) |  |  |
| Teléfono Móvil                                                                                                    | 506-8888-8888                             | (000-0000-0000) |  |  |
| Profesión<br>• Lista Completa<br>• Listas por Categorías                                                                                                    | Administrador de negocios                 | ~               |  |  |
| Descrip. de la Profesión (Otra)                                                                                                    | Persona de Enlace Cumplimiento - Contador |                 |  |  |
| Ingrese la Palabra de Verificación                                                                                                    | Buz Jua J7                                | mbiar Buzlual7  |  |  |
| Registrar                                                                                                    |                                           | Cancelar        |  |  |
| Importante: Antes de hacer clic sobre el botón "Registrar", deberá instalar y mantener activa en su dispositivo la aplicación "Firma ICD" para poder validar el formulario con su firma digital: "Descargar Firma ICD" y "Descargar Guía de Uso de Firma ICD". El sistema verificará que la identificación asociada a su firma digital coincida con el número de identificación del usuario. |                                           |                 |  |  |

Después de registrarse podrá ingresar al sistema indicando su correo electrónico y utilizando su firma digital. Al ingresar al sistema podrá crear un nuevo sujeto obligado o podrá ser asignado como un usuario autorizado de un sujeto obligado existente. Para realizar la inscripción / actualización del perfil de los sujetos obligados y enviar reportes, deberá contar con firma digital y ser la persona nombrada como enlace encargada de cumplimiento y prevención.

• Fin del proceso de creación de usuario.

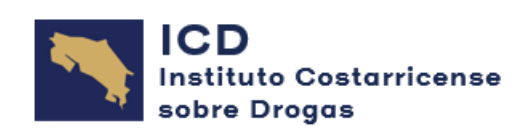

## 1.3. Ingreso al Sistema

• Posteriormente de instalar la aplicación **"Firma ICD"** y crear el usuario, se ingresa el correo electrónico inscrito, se y se le da **"Ingresar"**, inmediatamente se le abrirá una ventana emergente indicando el nombre del dueño del certificado de firma digital que se encuentra conectado al equipo de cómputo, se cerciora de que se sea el nombre del usuario y se le da **"Aceptar"**.

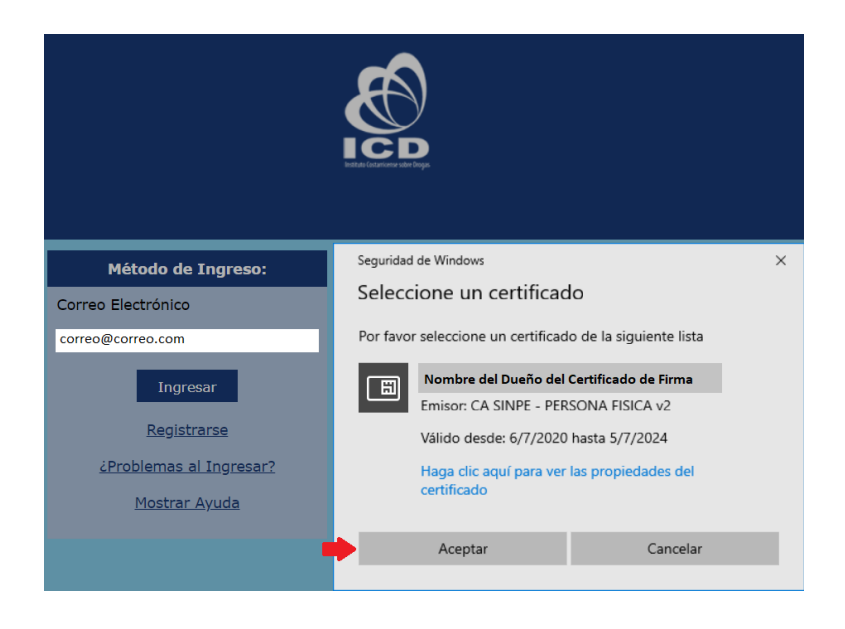

• Se le solicitará el PIN de acceso/autorización y listo, ya ingresará a la página principal del sistema.

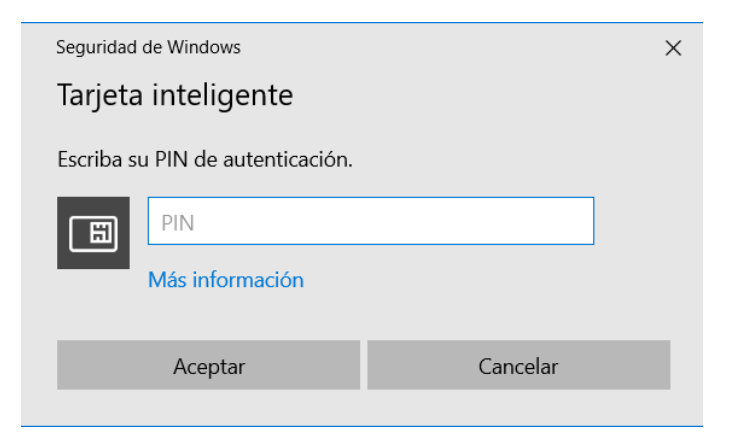

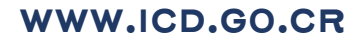

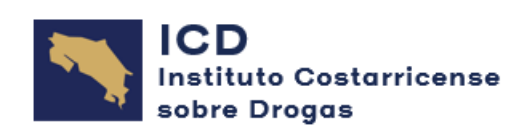

## 2. Página Principal

- Desde la página principal se puede acceder a las opciones del sistema por medio del menú horizontal ubicado en la parte superior de la página o mediante los enlaces que se encuentran en el contenido de la página de inicio.
- Además, en la parte superior de la página se muestra la información del usuario y la opción **"Cerrar Sesión"**, la cual debe seleccionar cuando desea finalizar su actividad en el sistema.

| Jore 🚷                                                                                                    |
|----------------------------------------------------------------------------------------------------|
| Opciones Sujetos Obligados Información del Usuario                                                                          |
|                                                                                                    |
| "UIF Reportes es el Sistema de Registro y Reporte de Sujetos Obligados, que desarrollan alguna de las actividades descritas |
| en el artículo 15 y 15bis de la Ley 8204."                                                                                  |
| Referencia adicional: 40 Recomendaciones Internacionales del GAFI (Ver Recomendaciones 22 y 23).                            |
|                                                                                                    |
| En la siquiente opción podrá registrar o seleccionar el sujeto obligado para realizar la inscripción / actualización del    |
| perfil del mismo o enviar reportes. Para lo anterior, deberá estar nombrado como la persona enlace encargada de             |
| cumplimiento y prevención y contar con firma digital.                                                                       |
|                                                                                                    |
| Rogistroso Agui                                                                                                    |
| Registrese Aqui                                                                                                    |
|                                                                                                    |
|                                                                                                    |
| UTF Reportes - Sistema de Registro y Reporte de Sujetos Obligados                                                           |
| Copyright © 2011 Instituto Costarricense sobre Drogas (www.icd.go.cr). Todos los derechos reservados.                       |
| Desarrollado por la Unidad de Informática del ICD<br>http://www.icd.go.cr                                                   |
|                                                                                                    |

## 3. Administrar Sujetos Obligados

• En esta opción puede agregar, modificar o eliminar los sujetos obligados (empresas u organizaciones) que administrará en el sistema. Para agregar uno nuevo debe hacer clic sobre la opción **"Nuevo Sujeto Obligado"**.

| Suje   | tos Obligados  | <u>Nuevo Sujeto Obligado</u> | <u>Regresar</u>        |                |
|--------|----------------|------------------------------|------------------------|----------------|
| Sujet  | os Obligados   |                              |                        |                |
|        | <u> </u>       |                              |                        |                |
| Тіро   | Número de Ider | ntificación Actualizad       | lo Hasta Usuarios Auto | rizados Opción |
| Física | 4-0000-0000    | Pendie                       | ente 1                 | Seleccionar    |
|        |                | << <                         | 1 > >>                 |                |

• Puede hacer clic sobre la opción **"Seleccionar"** de un sujeto obligado para modificar su información, agregarle un perfil de inscripción / actualización o registrarle reportes (para lo cual deberá tener un perfil de inscripción actualizado y aprobado).

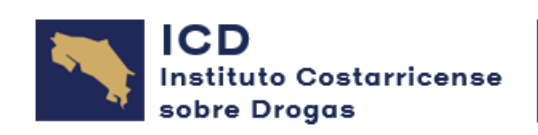

## 3.1. Nuevo Sujeto Obligado

• Debe indicar los campos solicitados y hacer clic sobre el botón "Registrar".

| Sujeto Obligado          |                                |
|--------------------------|--------------------------------|
| General                  |                                |
|                          | Inscripción de Sujeto Obligado |
| Código                   | 26                             |
| Тіро                     | Física 🔻                       |
| Número de Identificación | 4-0000-0000 (0-0000-0000)      |
| País de Nacimiento       | Costa Rica 🔹                   |
| Registrado por           | correo@correo.com              |
| Registrar                | Cancelar                       |

• Después, el sistema le dará la opción de definir los usuarios que podrán administrar el sujeto obligado (Perfiles de Inscripción / Actualización y Reportes) en la sección **"Usuarios Autorizados"**. Finalmente, puede hacer clic sobre las opciones que el sistema le mostrará al lado izquierdo de la página (ver siguiente sección **"Formularios"**).

| Nombre                                                                                    | 0.11                                                                                                    |
|-------------------------------------------------------------------------------------------|----------------------------------------------------------------------------------------------------|
|                                                                                           | Opcion                                                                                                    |
| Prueba Prueba Usuario                                                                     | Quitar                                                                                                    |
| << < 1 > >>                                                                               |                                                                                                    |
|                                                                                           |                                                                                                    |
| Agregar Usuario Autorizado                                                                |                                                                                                    |
|                                                                                           |                                                                                                    |
| io, primero debe registrarse en el sistema<br>en la página de autenticación del sitio y r | a, para lo cual debe ir a la<br>egistrar sus datos.                                                                                                    |
| Agregar                                                                                   |                                                                                                    |
|                                                                                           | Prueba Prueba Usuario<br><< < 1 > >><br>Agregar Usuario Autorizado<br>io, primero debe registrarse en el sistema<br>en la página de autenticación del sitio y r<br>Agregar |

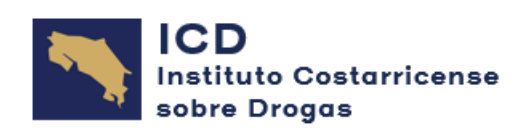

## 4. Formularios

 Al hacer clic sobre la opción "Seleccionar" de un sujeto obligado, el sistema le mostrará la información del mismo y las siguientes opciones: "Sujeto Obligado", "Inscripción / Actualización", "Rep. Op. Únicas en Efectivo" (únicamente estará habilitada para algunos sujetos obligados de acuerdo con su perfil), "Rep. Op. Sospechosas" y "F. Conozca a su Cliente". Las opciones de reportes estarán habilitadas hasta que tenga la inscripción del sujeto obligado aprobada.

| <u>Sujeto Obligado</u>  | Inscripción / Actualización | Rep. Op. Únicas Efectivo | Rep. Op. Sospechosas |
|-------------------------|-----------------------------|--------------------------|----------------------|
| F. Conozca a su Cliente |                             |                          |                      |
| Sujeto Obligado         |                             |                          |                      |
| - General               |                             |                          |                      |
|                         | Inscripción de S            | sujeto Obligado          |                      |
| Código                  | 19                          |                          |                      |
| Тіро                    | Física                      |                          | •                    |
| Número de Identificació | in 4-0000-0000              | (0-0000                  | -0000)               |
| País de Nacimiento      | Costa Rica                  |                          | •                    |
| Registrado por          | correo@correo.c             | om                       |                      |
|                         | Elim                        | inar                     | Cancelar             |

 Primero deberá registrar la inscripción del sujeto obligado en la opción "Inscripción / Actualización" (ver siguiente sección "Inscripciones / Actualizaciones").

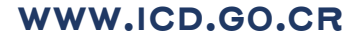

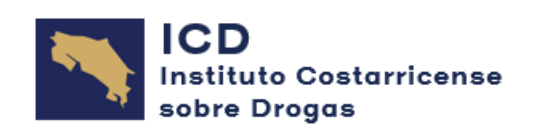

## **4.1.** Inscripciones / Actualizaciones

• En esta opción puede agregar, modificar, eliminar o enviar la inscripción o actualización del sujeto obligado seleccionado previamente. Para agregar una nueva inscripción o actualización debe hacer clic sobre la opción **"Nueva Inscripción / Actualización"**.

| scripción                         | / Actualización d    | de Infomac                            | ción               |                |          |
|-----------------------------------|----------------------|---------------------------------------|--------------------|----------------|----------|
| Nueva Inscripción / Actualización |                      |                                       |                    |                |          |
| Búsque                            | da                   |                                       |                    |                |          |
|                                   |                      | Filtro, Fecha                         | a de Finalización: |                |          |
| Sujeto Oblig                      | jado                 | Persona Física, 4-0000-0000           |                    |                |          |
| Desde                             |                      | 09/05/2017 (dd/mm/yyyy)               |                    |                |          |
| Hasta                             |                      | 07/08/2017 (dd/mm/yyyy)               |                    |                |          |
|                                   |                      | e e e e e e e e e e e e e e e e e e e | Buscar             |                |          |
| Listado                           | de Documentos E      | incontrado                            | s                  |                |          |
| Código Fe                         | echa de Finalización | Estado                                | Fecha de Revisiór  | n Revisado por | Opción   |
| 1                                 | Pendiente            | Incompleto                            | Pendiente          | Pendiente      | Detalles |
|                                   |                      | << <                                  | : 1 > >>           |                |          |

• Puede modificar la información de una inscripción / actualización de un sujeto obligado al hacer clic sobre su opción **"Detalles"**.

## 4.2 Nueva Inscripción / Actualización

• Primero debe seleccionar Sujeto Obligado; o bien, hacer clic sobre el botón "Regístrese Aquí".

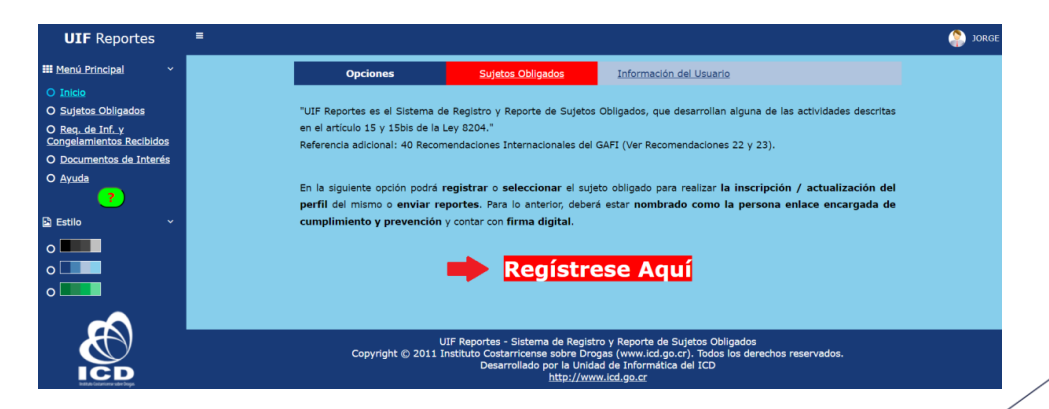

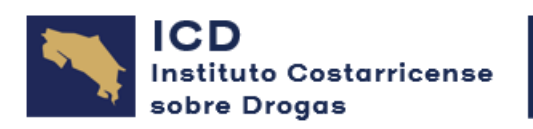

| Sujetos Obligados                                                                                                    | <u>Nuevo Sujeto Obligado</u>                                                                                                    | Regresar                                                                                                    |
|----------------------------------------------------------------------------------------------------|----------------------------------------------------------------------------------------------------|----------------------------------------------------------------------------------------------------|
| Sujetos Obligados                                                                                                    | 仑                                                                                                    |                                                                                                    |
| <ul> <li>Abajo se muestran los suje</li> <li>Para crear un sujeto obliga</li> <li>Si otro usuario ya creó el si</li> <li>Para actualizar la informaci</li> </ul> | tos obligados registrados por su<br>do debe hacer clic en la opción<br>ujeto obligado, puede solicitarle<br>ón debe hacer clic en la opción | usuario en su cuenta.<br>' <mark>Nuevo Sujeto Obligado".</mark><br>que lo agregue como usuario autorizado del mismo.<br>" <b>Seleccionar</b> " de la tabla abajo. |
|                                                                                                    | No se encontraron s                                                                                                    | sujetos obligados                                                                                                    |
|                                                                                                    |                                                                                                    |                                                                                                    |
| <u>Sujeto Obligado</u>                                                                                                    |                                                                                                    |                                                                                                    |
| Sujeto Obligado                                                                                                    |                                                                                                    |                                                                                                    |
| General                                                                                                    |                                                                                                    |                                                                                                    |
|                                                                                                    | Inscripción de Su                                                                                                    | jeto Obligado                                                                                                    |
| Código                                                                                                    | 48                                                                                                    |                                                                                                    |
| Тіро                                                                                                    | Física                                                                                                    | ~                                                                                                    |
| Número de Identificación                                                                                                    | Física<br>Jurídica                                                                                                    |                                                                                                    |
| País de Nacimiento                                                                                                    | Costa Rica                                                                                                    | ~                                                                                                    |

• Luego el sistema le mostrará en el formulario las diferentes secciones de información que debe completar, llenando los campos que se le solicitan y haciendo clic sobre el botón **"Registrar"** en cada sección.

| <u>Sujeto Obligado</u>     | Inscripción / Actualización                            |                                                      |
|----------------------------|--------------------------------------------------------|------------------------------------------------------|
|                            |                                                        |                                                      |
|                            | Detalle de la Inscrip                                  | ción / Actualización                                 |
| Código                     | 1                                                      |                                                      |
| Fecha de Finalización      |                                                        |                                                      |
| Registrado por             | madrigalts@gmail                                       | .com                                                 |
| Sujeto Obligado            | 48                                                     |                                                      |
| Tipo de Actividad Econó    | mica que Seleccione una O                              | pción 💙                                              |
| Estado                     | Seleccione una O<br>Abogados<br>Administradores o      | pción<br>de recursos de terceros (Art. 15. Lev 8204) |
| Revisado por               | BASC - Business /<br>Casas de empeño                   | Alliance for Secure Commerce                         |
| Fecha de Revisión          | Casinos<br>Comerciantes de                             | metales v piedras preciosas                          |
| Observaciones              | Compra y venta d<br>Compra y venta d                   | le inmuebles<br>le vehículos                         |
| Registrar                  | Contadores<br>Facilidades crediti<br>Fideicomisos (Art | cias (Préstamos)<br>. 15. Lev 8204)                  |
|                            | Leasing                                                |                                                      |
| Este registro se estableo  | e con el úni Notarios                                  | a                                                    |
| operaciones sospechosas    | ; por lo tante Organizaciones si                       | n fines de lucro n                                   |
| validación de fondos, vali | dar o utilizar: Remesas                                | la                                                   |
| constituirá un hecho denu  | nciable por p Sector de Fútbol                         |                                                      |

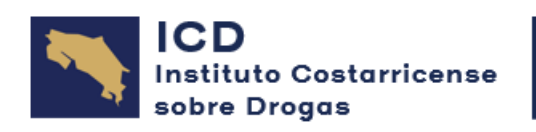

• Para el caso de inscripciones de personas jurídicas el sistema le va a solicitar la información de **Beneficiario Final / Accionistas** en este punto se puede incorporar uno a uno los datos de las personas; o bien, se puede cargar al sistema la declaración de **RTBF**, para omitir el ingreso manual de los datos.

| Adjuntar la Certificación que Emite                                                                                                    | e el Registro de Transparencia de                                                                                         | el Beneficiario Final                                                                   |
|----------------------------------------------------------------------------------------------------|----------------------------------------------------------------------------------------------------|-----------------------------------------------------------------------------------------|
| <ul> <li>Seleccione esta opción para sustitui<br/>se encuentra al día en la presentación<br/>Final del Banco Central "RTBF" (debe a</li> </ul> | r el llenado de la información de los<br>de la certificación que emite el Regis<br>adjuntar el archivo con la declaraciór | accionistas, indicando que declara que<br>stro de Transparencia del Beneficiario<br>1). |
| Accionistas                                                                                                    |                                                                                                    |                                                                                         |
| No se er                                                                                                    | ncontraron accionistas de la persona                                                                                      | jurídica                                                                                |
|                                                                                                    | Agregar                                                                                                    |                                                                                         |
|                                                                                                    | Información del Accionista                                                                                                |                                                                                         |
| País de Nacimiento                                                                                                    | Costa Rica                                                                                                    | ~                                                                                       |
| Número de Identificación                                                                                                    |                                                                                                    | (0-0000-0000)                                                                           |
| Número de Pasaporte                                                                                                    |                                                                                                    | ]                                                                                       |
| Nombre                                                                                                    |                                                                                                    |                                                                                         |
| Primer Apellido                                                                                                    |                                                                                                    |                                                                                         |
| Segundo Apellido                                                                                                    |                                                                                                    |                                                                                         |
| Fecha de Nacimiento                                                                                                    |                                                                                                    | (dd/mm/yyyy)                                                                            |
| Porcentaje de Participación                                                                                                    |                                                                                                    | (000)                                                                                   |
| Registrar                                                                                                    |                                                                                                    |                                                                                         |

• Otra información que se ingresa son los datos de la Persona Enlace u Oficial de Cumplimiento; así como si la persona jurídica se encuentra inscrito en tributación, CCSS, entre otros.

| • P.Enlace u Oficial     |                                    |                 |
|--------------------------|------------------------------------|-----------------|
| Datos de                 | la Persona Enlace u Oficial de Cur | nplimiento      |
| País de Nacimiento       | Costa Rica                         | ~               |
| Número de Identificación | 1-                                 | (0-0000-0000)   |
| Número de Pasaporte      |                                    |                 |
| Nombre                   | JORGE                              |                 |
| Primer Apellido          | PRUEBA                             |                 |
| Segundo Apellido         | PRUEBA                             |                 |
| Teléfono de Contacto     | 506-                               | (000-0000-0000) |
| Correo Electrónico       | @gmail.com                         |                 |
|                          | Actualizar                         |                 |

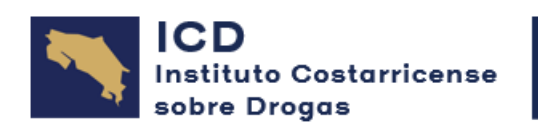

| <ul> <li>Inf.Adicional</li> </ul>                                                    |                            |           |
|--------------------------------------------------------------------------------------|----------------------------|-----------|
|                                                                                      | Información Adicional      |           |
| Se Encuentra Inscrito Ante la<br>Dirección General de Tributación                    | ● Sí                       | • No      |
| Se Encuentra Inscrito Ante la Caja<br>Costarricense de Seguro Social<br>Como Patrono | ● Sí                       | • No      |
| Realiza Usted Transacciones en el<br>Exterior                                        | ● Sí                       | • No      |
| Exportaciones                                                                        | nportaciones 🛛 Inversiones | s 🗌 Otras |
| Detalle                                                                              |                            |           |
|                                                                                      | Actualizar                 |           |

• Se debe incluir dentro de la plataforma 2 documentos que se deben de cargar en formato digital; a saber:

- Certificación de personería jurídica con un plazo de expedición no mayor a tres meses al momento de la vinculación.

- Nota de la alta gerencia o máximo representante donde se hace constar el nombramiento de la persona enlace encargada de cumplimiento y prevención.

|                                                                              | Adjuntar Documentos de Respaldo                                                                        |
|------------------------------------------------------------------------------|----------------------------------------------------------------------------------------------------|
| Archivo (Máximo 25 MB)                                                       | Examinar<br>                                                                                           |
| Descripción                                                                  | Adjuntar                                                                                               |
| Documentos de Respaldo:                                                      |                                                                                                    |
| <ul> <li>a. Certificación de personería jurío<br/>vinculación.</li> </ul>    | dica con un plazo de expedición no mayor a tres meses al momento de la                                 |
| <li>b. Nota de la alta gerencia o máx<br/>enlace encargada de cumplimie</li> | imo representante donde se hace constar el nombramiento de la persona<br>nto y prevención.             |
| Debe adjuntar los documentos ante<br>"Examinar" y hacer clic en el botón "   | riores en formato digital en la opción de este formulario donde se indica<br>'Adjuntar''.              |
| Declaro bajo fe de juramento                                                 | o que todos los datos proporcionados son ciertos, exactos y asumo la<br>responsabilidad por los mismos |
|                                                                              | Actualizar                                                                                             |

• Una vez que se carga los archivos correspondientes se verá de la siguiente manera:

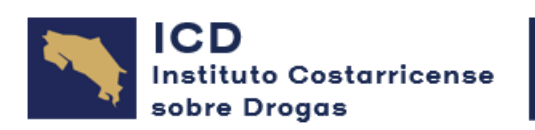

| - Docum    | ientos                                     |                                |                    |
|------------|--------------------------------------------|--------------------------------|--------------------|
| Archivo    | Nombre                                     | Descripción                    | Opciones           |
| pdf        | Certificacion_Personeria_Juridica.pdf      | Certificacion PJ               | Descargar Eliminar |
| pdf        | Nota_Nombramiento_Oficial_Cumplimiento.pdf | Nombramiento<br>Persona Enlace | Descargar Eliminar |
|            | << < 1 >                                   | >>                             |                    |
|            | Adjuntar Documento                         | s de Respaldo                  |                    |
| Archivo (M | láximo 25 MB)                              | Examinar                       |                    |
|            |                                            |                                |                    |
| Descripció | n                                          |                                | ]                  |
|            | Adjuntar                                   | 1                              |                    |
| Document   | os de Respaldo:                            |                                |                    |

• Después de completar toda la información que se le solicita, adjuntar la documentación necesaria se debe ir al final de la pantalla, marcar la "declaración bajo fe de juramento...", "Actualizar" y se le da "Finalizar y Firmar".

| <u>Sujeto Obligado</u>                                                              | Inscripción / Actualización                                                                                       | **                                                               |                                                  |
|-------------------------------------------------------------------------------------|----------------------------------------------------------------------------------------------------|------------------------------------------------------------------|--------------------------------------------------|
|                                                                                     |                                                                                                    |                                                                  |                                                  |
| Debe adjuntar los docur<br>"Examinar" y hacer clic e                                | nentos anteriores en formato digit<br>n el botón "Adjuntar".                                                      | al en la opción de este formul                                   | ario donde se indica                             |
| 📫 🛛 Declaro bajo fe d                                                               | e juramento que todos los datos pr<br>responsabilidad por                                                         | oporcionados son ciertos, exa<br>los mismos                      | ctos y asumo la                                  |
|                                                                                     | Actualiza                                                                                                    | 2                                                                |                                                  |
| Este registro se establec                                                           | e con el único fin de que el sui                                                                                  | eto obligado pueda estar ha                                      | bilitado para reportar                           |
| operaciones sospechosas;<br>validación de fondos, vali<br>constituirá un hecho denu | por lo tanto, no constituye, bajo<br>lar o utilizarse para realizar trámi<br>nciable por parte de este Instituto. | o ninguna circunstancia, un p<br>ites ante instituciones o insta | permiso de operación,<br>ncias privadas, lo cual |
|                                                                                     |                                                                                                    |                                                                  |                                                  |
|                                                                                     | Finalizar y Fir                                                                                                   | mar                                                              |                                                  |
| I <b>mportante:</b> Antes de hacer                                                  | clic sobre el botón "Finalizar y Firm                                                                             | ar", deberá instalar y mantener                                  | activa en su dispositivo la                      |
| aplicación <b>"Firma ICD"</b> para                                                  | ooder validar el formulario con su firm                                                                           | a digital: " <mark>Descargar Firma ICI</mark>                    | <u>D</u> " y " <u>Descargar Guía de</u>          |
| <u>Uso de Firma ICD</u> ". El sist                                                  | ema verificara que la identificación                                                                              | asociada a su firma digital coi<br>to y prevención               | incida con el número de                          |

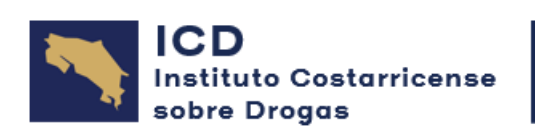

• Se volverá a validar la información del certificado de firma digital se acepta y se finaliza el proceso de inscripción.

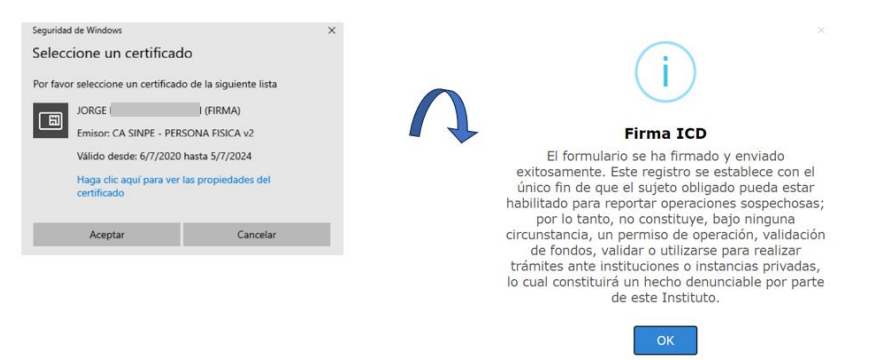

El sistema lo regresará al inicio del proceso de inscripción donde se podrá generar un reporte y se visualizará el estado de su inscripción.

|                                                                                                    | Detalle de la Inscri                                                                                                    | pcion / Actuali                                                                                                    | zacion                                                                                                    |                                                                                                    |
|----------------------------------------------------------------------------------------------------|----------------------------------------------------------------------------------------------------|----------------------------------------------------------------------------------------------------|----------------------------------------------------------------------------------------------------|----------------------------------------------------------------------------------------------------|
| ilgo                                                                                                    | 1                                                                                                    |                                                                                                    |                                                                                                    |                                                                                                    |
| ha de Finalización                                                                                                    | 13/06/2023 18:1                                                                                                    | 7:50                                                                                                    |                                                                                                    |                                                                                                    |
| istrado por                                                                                                    | Moma                                                                                                    | il com                                                                                                    |                                                                                                    |                                                                                                    |
| istrado por                                                                                                    | aggina.                                                                                                    | a.com                                                                                                    |                                                                                                    |                                                                                                    |
| eto Obligado                                                                                                    | 48                                                                                                    |                                                                                                    |                                                                                                    |                                                                                                    |
| o de Actividad Económica qu<br>liza                                                                                                    | e Sector de Fútbol                                                                                                    |                                                                                                    |                                                                                                    |                                                                                                    |
| ado                                                                                                    | Aprobada (Envia                                                                                                    | do con Firma Dig                                                                                                    | gital) 🔥                                                                                                    |                                                                                                    |
| isado por                                                                                                    | ⊚gma                                                                                                    | il.com                                                                                                    |                                                                                                    |                                                                                                    |
| ha de Revisión                                                                                                    | 13/06/2023                                                                                                    |                                                                                                    |                                                                                                    |                                                                                                    |
| ervaciones                                                                                                    | Aprobado con Fir<br>de que el sujeto<br>operaciones sosp<br>circunstancia, un<br>utilizarse para re<br>lo cual constituir                                                                                                    | ma Digital. Este<br>obligado pueda<br>iechosas; por lo<br>permiso de ope<br>alizar trámites a<br>á un hecho denu                                                      | registro se<br>estar habilit<br>tanto, no c<br>ración, vali<br>inte instituc<br>inciable por                                                                                                    | establece con el único fin<br>cado para reportar<br>onstituye, bajo ninguna<br>dación de fondos, validar o<br>iones o instancias privada<br>parte de este Instituto.         |
|                                                                                                    |                                                                                                    |                                                                                                    |                                                                                                    |                                                                                                    |
|                                                                                                    | Formulario Inscri                                                                                                    | pción Persona Jur                                                                                                    | ídica                                                                                                    | 13/06/2023 18:21:0                                                                                                    |
|                                                                                                    | Formulario Inseri<br>Cumplimiento de la                                                                                                    | pción Persona Jur<br>Ley #8204 y sus ref                                                                                                    | <b>idica</b><br>formas                                                                                                    | 13/06/2023 18:21:0                                                                                                    |
|                                                                                                    | Formulario Inseri<br>Cumplimiento de la<br>Inseripción                                                                                                    | pción Persona Jur<br>Ley #8204 y sus ref                                                                                                    | idica<br>formas                                                                                                    | 13/06/2023 18:21:0                                                                                                    |
|                                                                                                    | Formulario Inseri<br>Cumplimiento de la<br>Inseripción<br>ena de Finalización:<br>Insec-2023 12:25-26                                                                                                    | pción Persona Jur<br>Ley #8204 y sus ref<br>(/ Actualización<br>Ingunato por                                                                                          | idica<br>formas                                                                                                    | 13/06/2023 18:21:0                                                                                                    |
|                                                                                                    | Formulario Inscri<br>Cumplimiento de la<br>Inscripción<br>eta de resultación:<br>306/2023 18:17:50<br>Periodo por                                                                                                    | pción Persona Jur<br>Ley #8204 y sus ref<br>/ Actualización<br>Regenses por<br>ts/@gm                                                                                 | idica<br>formas<br>ail.com<br>Reseo:                                                                                                    | 13/06/2023 18:21:0                                                                                                    |
| Collige: n<br>1 1<br>Techa to Revision:<br>1306/2023                                                                                                    | Formulario Inscri<br>Cumplimiento de la<br>Inscripción<br>de de Testassies<br>306/2023 18:17:50<br>Renato por<br>r Its@gmail                                                                                                    | pción Persona Jur<br>Ley #8204 y sus ref<br>/ Actualización<br>Regenses per<br>ts/ggm                                                                                 | idica<br>formas<br>aiil.com<br>Essaso:<br>Aprobad                                                                                                    | 13/06/2023 18:21:0<br>Sujuto Calugato:<br>48<br>a (Enviado con Firma Digital)                                                                                                |
| College: n<br>1 1 1<br>Techa de Benator.<br>13/06/2023<br>Ourseisues:<br>Aprobado con Firma Digital. Este<br>Poptar operaciones sospechosas.<br>de fondos, validar o utilizarse para<br>defondos, validar o utilizarse para<br>defondos, validar o utilizarse para<br>defondos, validar o utilizarse para                                                                                                    | Formulario Inseri<br>Cumplimiento de la<br>Insecripción<br>eta de Fostlaceto<br>306/2023 18:17:50<br>Revisado por<br>1 ts@gmail<br>registro se establece con el<br>pro lo tanto, no se establece con el<br>pro lo tanto, no estitube,<br>realizar trimites ante instit<br>uto.                                                                                                    | pción Persona Jur<br>Ley #8204 y sus ref<br>/ Actualización<br>Regionado por<br>                                                                                      | idica<br>formas<br>ail.com<br>Etesto<br>Aprobad<br>stancia, un po<br>privadas, lo o                                                                                                    | 13/06/2023 18:21:0<br>bues Conpose:<br>48<br>a (Enviado con Firma Digital)<br>o pueda estar habilitado para<br>rmiso de operación, validación<br>vala constituirá un becho   |
| Conger n<br>1 n<br>1 n<br>1 n<br>1 n<br>1 n<br>1 n<br>1 n<br>1                                                                                                    | Formulario Inseri<br>Cumplimiento de la<br>Inserteción<br>306/2023 18:17:50<br>Revisado por<br>1 ts@gmail<br>registro se establece con el<br>pre lo tanto, no se ostablece<br>realizar trámites ante instii<br>tuto.                                                                                                    | pción Persona Jur<br>Ley #8204 y sus ref<br>/ Actualización<br>Ragiarado por<br>                                                                                      | idica<br>formas<br>ail.com<br>Eeuso:<br>Aprobad<br>sujęto obligać<br>strancia, un pe<br>sprivadas, lo                                                                                                    | 13/06/2023 18:21:0<br>buyes Congues:<br>48<br>a (Enviado con Firma Digital)<br>o pueda estar habilitado para<br>rmiso de operación, validación<br>sual constituirá un becho  |
| Cologie: n 1<br>Proba de Revisión<br>13 06/2023<br>Ouronacianes<br>Aprobado con Firma Digital. Este<br>reportar operaciónes sequechosas<br>demunciable por parte de este Insti<br>demunciable por parte de este Insti                                                                                                    | Formulario Inscri<br>Cumplimiento de la<br>Inscripción<br>da di Pratezole:<br>3066/2023 IS:17:50<br>Revisado por<br>t Itsi@gmail<br>registro se establece con el<br>pe lo tante, no constituye,<br>realizza trámites ante instit<br>tuto.                                                                                                    | pción Persona Jur<br>Ley #8204 y sus ref<br>/ Actualización<br>naginteas per<br>                                                                                      | idica<br>formas<br>ail.com<br>Eeuso:<br>Aprobad<br>sujeto obligad<br>stancia, up o                                                                                                    | 13/06/2023 18:21:0<br>supro company<br>48<br>a (Enviado con Firma Digital)<br>to pueda estar habilitado para<br>runiso de operación, validación<br>cual constituirá un hecho |
| Cologie: n 1<br>Prota de Revisión<br>13 06/2023<br>Ourorationes<br>Aprobado con Firmas Digital. Esta<br>Partenta de Revisión<br>Aprobado con Firmas Digital. Esta<br>tel fondos, validar o utilizanse par<br>demunciable por parte de este Insti<br>Tere<br>Sector de Fútbol                                                                                                    | Formulario Inscri<br>Cumplimiento de la<br>Inscripciór<br>da de Prastersio:<br>3006/2023 IS:17:50<br>Revisado por<br>rIts@gmail<br>registro se establece con el<br>per lo tante, no constituye,<br>realizar trámites ante instit<br>tuto.                                                                                                    | pción Persona Jur<br>Ley #8204 y sus ref<br>/ Actualización<br>nagintado por<br>                                                                                      | idica<br>formas<br>ail.com<br>Eteto:<br>Aprobad<br>statocia, un p<br>privadas, bo                                                                                                    | 13/06/2023 18:21:0<br>super company<br>48<br>a (Enviado con Firma Digital)<br>to pueda estar habilitado para<br>ruinso de operación, validación<br>cual constituirá un hecho |
| Cédege: n<br>1 1 1<br>Techa da Revisión:<br>13/06/2023<br>Consensiones:<br>Aprobado con Firma Digital. Este<br>reportar operaciones sospeceboass;<br>de fondos, valdaro utilizaros para<br>de fondos, valdaro utilizaros para<br>de fondos, valdaro utilizaros para<br>de fondos. Valdaro utilizaros para<br>de fondos. Valdaro utilizaros para<br>de fondos. Valdaro utilizaros para<br>teres:<br>Sector de Fútbol | Formulario Inseri<br>Cumplimiento de la<br>Inseripción<br>de de Trastasses<br>306/2023 I8:17:50<br>rItagi gmail<br>registro se establece con el<br>por lo tanto, no constituye,<br>realizar trimites ante instituto.                                                                                                    | pción Persona Jur<br>Ley #8204 y sus ref<br>/ Actualización<br>Regenesis per<br>                                                                                      | idica<br>formas<br>aail.com<br>Eesso:<br>Aprobad<br>sujeto obligad<br>stancia, un po<br>privadas, lo                                                                                                    | 13.06/2023 18:21:0                                                                                                    |
| conju n n n n n n n n n n n n n n n n n n                                                                                                    | Formulario Inseri<br>Cumplimiento de la<br>Inseripción<br>eta da Fundazasia<br>306/2023 18:17:50<br>Revisada por<br>I Its@gmail<br>registra es establece con el<br>por lo tanto, no constituye,<br>realizar trámites ante institute.<br>Actividad Eco                                                                                                    | pción Persona Juri<br>Ley #8204 y sus ref<br>hegetrado por<br>toffgm<br>.com<br>único fin de que el<br>bojo ningana circu<br>noômica que Realtza                      | idica<br>formas<br>ail.com<br>fenso:<br>Aprobal<br>sujeto obligate<br>stancia, un p<br>privadas, lo                                                                                                    | 13.06/2023 18:21:0                                                                                                    |
| codepe: n                                                                                                    | Formulario Inseri<br>Cumplimiento de la<br>Insecripción<br>on de restances<br>306/2023 18:17:50<br>Restances per<br>1                                                                                                    | pción Persona Juri<br>Ley #8204 y sus ref<br>/ Actualización<br>negarizato por<br>                                                                                    | idica<br>formas<br>asil.com<br>Estato:<br>Aprobad<br>sujeto obligad<br>statocia, up o<br>privadas, lo o                                                                                                    | 13.06/2023 18:21:0                                                                                                    |
| Cologie n development<br>Preta Breator<br>13/06/2023<br>Obversetimes<br>Aprobado con Firma Digital. Este<br>reportar operaciones sospechoases<br>de fondos, validar o utilizarse para<br>denunciable por parte de este Insti<br>Pare:<br>Sector de Fúrbol<br>Factor Recor puestres company:<br>Juventud CR FC<br>Centa andres:                                                                                      | Formulario Inseri<br>Cumplimiento de la<br>Inseripción<br>eta de realización<br>306/2023 18:17:50<br>Revisado por<br>1 Its@gmail<br>registro se establece con el<br>por lo tanto, no estosticuye,<br>realizar trámites ante insti<br>into.<br>Actividad Eco                                                                                                    | pción Persona Jur<br>Ley #8204 y sus ref<br>/ Actualización<br>Regionado por<br>                                                                                      | idica<br>formas<br>ail.com<br>Eesso:<br>Aprobad<br>sujeto obligad<br>strancia, np<br>s privadas, bo<br>constrancia flu<br>constrancia flu<br>7<br>Paix de Con                                                                                                    | 13/06/2023 18:21:0                                                                                                    |
| Congent n n n n n n n n n n n n n n n n n n                                                                                                    | Formulario Inscri<br>Cumplimiento de la<br>Inscripción<br>ete de Produceste<br>306/2023 18:17:50<br>r _ lts@gmail<br>registro se establece con el<br>por lo tanto, no constituye,<br>r _ lts@gmail<br>registro se establece con el<br>por lo tanto, no constituye,<br>r _ lts@gmail<br>Dato<br>Dato<br>16/02/2019                                                                                 | pción Persona Jur<br>Ley #8204 y sus ref<br>/ Actualización<br>Reginado por<br>                                                                                       | idica<br>formas<br>aail.com<br>Etatas:<br>Aprobad<br>ssigeto obligad<br>statascia, un pe<br>privadas, lo o<br>i<br>Casside Su<br>7<br>7<br>Pas ao Con<br>Costa Ri                                                                                                    | 13.06/2023 18:21:0                                                                                                    |
| Codigo: n n<br>Fecha de Neutoice:<br>1306/2023<br>Otservationes:<br>Aprobado con Firma Digital. Este<br>reportar operaciones scoppechoses<br>de fondos, validar o utilizarse para<br>de demuciable por parte de este Insti<br>Tese:<br>Sector de Fútbol<br>Tese:<br>Sector de Fútbol<br>Tese:<br>Sector de Fútbol<br>Tese:<br>Sector de Fútbol<br>Tese:<br>Sector de Fútbol                                         | Formulario Inseri<br>Cumplimiento de la<br>Inseripción<br>eta de Prostanson<br>306/2023 18:17:50<br>registro se establece con el<br>per lo lunto, no constituye,<br>registro se establece con el<br>per lo lunto, no constituye,<br>registro se establece con el<br>per lo lunto, no<br>realizar triamites ante instit<br>tuto.<br>Actividad Eco<br>Datos<br>Pecha de Constitución:<br>16:02/2019 | pción Persona Juri<br>Ley #8204 y sus ref<br>hegersats por<br>ts@gm<br>com<br>único fin de que el<br>bio ningura circu<br>accons<br>nómica que Realiza<br>i Generales | idica formas ail.com Estaos: Aprobad sujeto obligad statacia, un pe privadas, lo  Caestas 8 7 Pais de Cos                                                                                                    | 13.06/2023 18:21:0                                                                                                    |
| Collegie n n n n n n n n n n n n n n n n n n n                                                                                                    | Formulario Inseri<br>Cumplimiento de la<br>Inseripción<br>on de reatactore<br>306/2023 18:17:50<br>necisato por<br>i                                                                                                    | pción Persona Juri<br>Ley #8204 y sus ref<br>% / Actualización<br>magnerado por<br>                                                                                   | idica<br>formas<br>asil.com<br>sujeto obligad<br>stateo: Aprobad<br>sujeto obligad<br>stateo: a fue<br>privadas, lo o<br>constate 5a<br>constate 5a<br>const | 13/06/2023 18:21:0                                                                                                    |

El contenido de este documento es propiedad del Instituto Costarricense sobre Drogas, reservados todos los derechos, queda prohibida su reproducción sin permiso previo por escrito.